#### LAUSD Parent Portal FAQ Guide TROUBLESHOOTING FOR PARENTS/LEGALGUARDIANS

# **Registration for LAUSD Account**

| Issue                                                                                                    | Resolution                                                                                                    |
|----------------------------------------------------------------------------------------------------|----------------------------------------------------------------------------------------------------|
| You have entered all of the information<br>required to register for an LAUSD Account<br>but cannot register                                          | <ol> <li>Make sure you have entered a working<br/>email address.</li> <li>Make sure what you entered for the<br/>security image/audio is correct.</li> <li>If both are accurate, try using a different<br/>browser (Firefox, Internet Explorer, Escape)</li> </ol>                                                                                                    |
| After entering all information, you received<br>notification that you were sent an email to<br>activate your LAUSD account but did not<br>receive it | 1. Check your "junk email" box and make sure it is not in there.                                                                                                    |
| You have received the activation email but<br>the "Create password or Reset my password"<br>link is not working                                      | 1. Try using a different browser.                                                                                                    |
| You have entered and re-entered your<br>password but cannot continue with the<br>registration process                                                | <ol> <li>Make sure you have read all the<br/>instructions for creating a password and<br/>following accordingly.</li> <li>Password should contain a number, a<br/>capital letter and lower-case letters.</li> <li>If you have followed the instructions<br/>accordingly but you still cannot continue, try<br/>using another browser (Firefox, Internet<br/>Explorer, Escape).</li> </ol> |
| Account Registration                                                                                                    |                                                                                                    |
| Please update your password<br>Email: *<br>Password: *<br>Re-enter Password: *                                                                       | <ul> <li>Password Criteria:</li> <li>X Must have at least 12 characters.</li> <li>X Cannot exceed 24 characters</li> <li>X Cannot be commonly used passwords (E.g. "abcd1234" or "password1")</li> <li>X Cannot have repetitive or sequential characters</li> <li>X Cannot contain Email</li> <li>X Cannot contain whitespaces</li> </ul>                                                 |
| Cancel                                                                                                    | <ul> <li>Cannot contain these special characters: "+ %&lt;&gt;';=?@</li> <li>Password and Re-enter password must match</li> </ul>                                                                                                    |

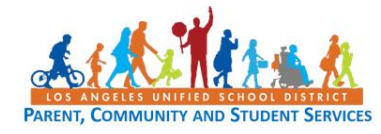

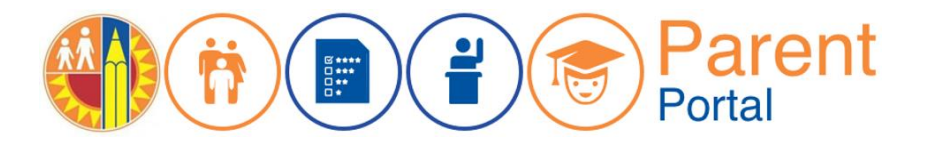

### LAUSD Parent Portal FAQ Guide TROUBLESHOOTING FOR PARENTS/LEGALGUARDIANS

| Linking Students to LAUSD Parent Portal Account                                                                                                    |                                                                                                    |
|----------------------------------------------------------------------------------------------------|----------------------------------------------------------------------------------------------------|
| Issue                                                                                                    | Resolution                                                                                                    |
| You have inputted all your student's<br>information and student does not show when<br>you click "Add A Student"                                                       | <ol> <li>Make sure you have inputted all the<br/>information correctly. <i>The letter in the I.D.</i><br/><i>number should be capitalized. Make sure</i><br/><i>there are no spaces and that your student's</i><br/><i>name is listed as it appears on school records.</i></li> <li>If you have inputted all information<br/>correctly, according to your documents but the<br/>student(s) does not show call your child's<br/>school and verify his/her I.D. number.</li> </ol> |
| You have inputted all your student's<br>information and the student's name is showing<br>after you click "Add A Student" but your name<br>is not showing up as parent | 1. Call your child's school and verify that you are listed as a guardian in District's database.                                                                                                    |
| You have successfully retrieved all of your<br>students, but they are not showing up on your<br>Main Page under 'My Students'…                                        | <ol> <li>Make sure you have selected "Finished" as<br/>demonstrated in Step 5 of the Quick Guide.</li> <li>If you have selected "Finished" and are now<br/>on Manage Associated Students – Step 6, make<br/>sure you have selected students and moved<br/>them (using arrow) to Selected Students box<br/>and click "Save" (Follow Step 6 and 7 of Quick<br/>Guide)</li> </ol>                                                                                                   |

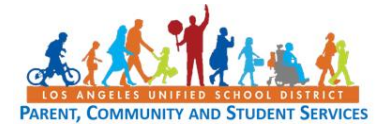

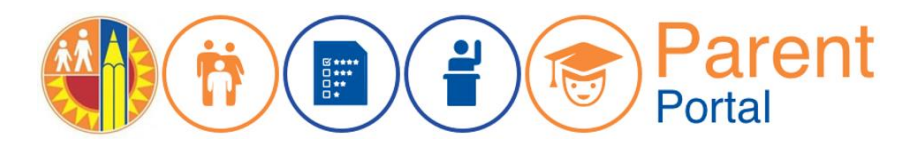

## LAUSD Parent Portal FAQ Guide TROUBLESHOOTING FOR PARENTS/LEGALGUARDIANS

#### Locating Student's District Identification Number(s)

You can find your student's Identification Number in the following locations:

Letters sent to parents from Student Integration Services, also known as reference numbers, for the following eChoices programs:

- Permits With Transportation (PWT)

- Magnet

- PSMCP (Priority School Matriculate Choice Program, which replaces NCLB)

Truancy/Attendance Notification Letters

Inter-district permits & intra-district permits

Some Student ID Cards – varies from school to school

Individual Graduation Plan (received from the counselor)

California High School Exit Exam (CAHSEE) & Parent Report

California English Language Development Test (CELDT) – Student Performance Level

Standardized Report Testing & Reporting (STAR) Student Report

Letters sent to parents from the Transportation Services Division (TSD) (for students who ride on the school bus for home-to-school transportation)

Student's Individualized Education Plan (IEP)

If unable to find the identification number on documents you have received, you may submit a request for it at your child's school.

#### For Assistance with Parent Portal,

contact your Local District Parent and Community Engagement office:

Local District Central - (213) 241-1931

Local District East - (323) 224-3320

Local District Northeast - (818) 252-5400

Local District Northwest - (818) 654-3600

Local District South - (310)-354-3230

Local District West - (310) 914-2124

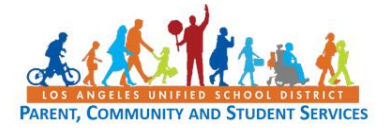

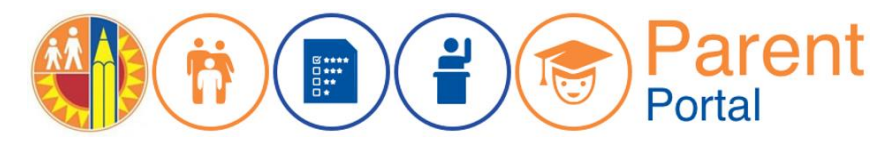